Chapter 5 Maintenance

#### GFK-0122

# Introduction

This chapter presents a basic guide to troubleshooting procedures for the Series Five Programmable Logic Controller. The Series Five PLC is designed to provide many years of trouble free operation. If a failure should occur, it can usually be quickly isolated and the defective assembly replaced with minimum downtime. It is important to quickly identify the source of the problem, and whether it is hardware or software related. The maintenance concept for the Series Five PLC is to replace failed assemblies (modules), rather than individual components.

# **Troubleshooting Aids**

The CPU has many internal bits and diagnostic registers which can be used in the user program or external CCM compatible computer to implement a custom diagnostic package. Many of these internal bits and registers are used by Logicmaster 5 to report errors. Most typical problems are isolated through interpretation of the LEDs on individual modules or through error codes or messages on the programming device's screen. These troubleshooting aids help diagnose not only the Series Five PLC, but also the total control system. The main diagnostic tool is the programming device, which can be a Workmaster II portable computer, a Workmaster, or Cimstar I industrial computer, or an IBM PC, XT, AT, PS/2 or compatible personal computer with Logicmaster 5 software.

Many hardware related faults can be attributed to incorrect switch settings, loose cables or screw connections - all major faults can be corrected by replacing modules. There are usually no special tools required other than a screwdriver and a voltmeter.

# Series Five Diagnostic Aids

The diagnostic features of the Series Five PLC provide the user with a powerful, easy to use troubleshooting tool. These diagnostic features not only tell you that an error has occurred, they also lead you to the location of the problem. These diagnostic features are: status indicators on the CPU and all other modules, special purpose internal coils that turn on to reflect error conditions, reserved registers that indicate an error code number or other informative information, the CPU ERROR FLAGS display in the Scratch Pad screen in Logicmaster 5, and the error display in the OIU. Logicmaster 5 provides the tools for displaying and interpreting error messages and leading you to the cause of the problem.

When a failure occurs, a bit or bits will be set in the CPU ERROR FLAGS line at the bottom of the Scratch Pad display, and an error message will be displayed. In most cases, the cause of the problem is indicated. If additional information about the problem is needed, by accessing a HELP screen, you are directed to an explanation of the bit or bits that are set, i.e., the nature of the error. You can then display the reference table for the special contacts (I1-000 to I1-512) to see which of the contacts has been set to a logic 1 or access the register display and look at registers 4078, 4079, and 4080. These registers will display an error code number. Then refer to table 5.2 for error code definition and the action to take to clear the problem.

The flow chart on the following page shows the recommended troubleshooting procedure for the Series Five PLC.

### 5-1

a42408

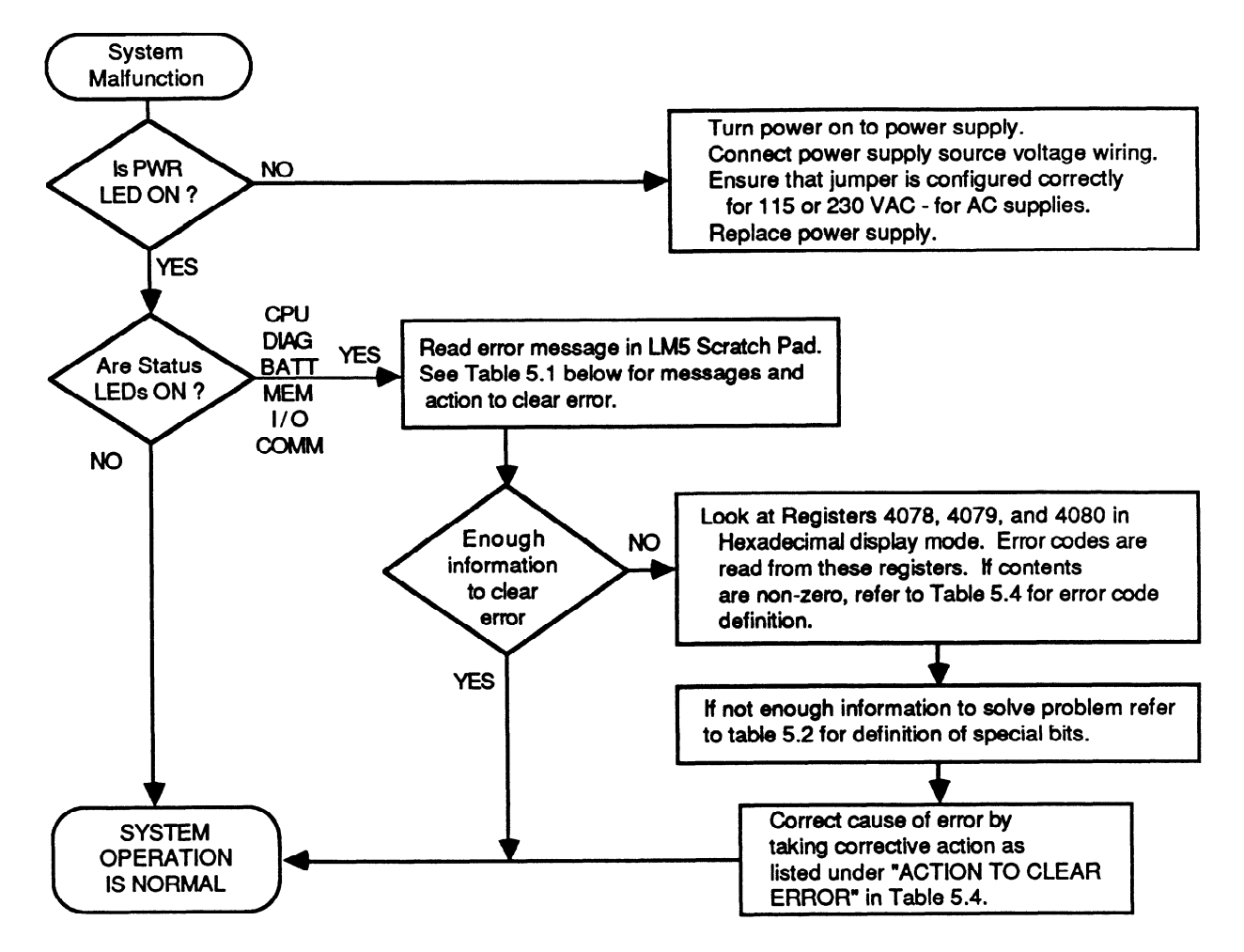

Figure 5-1. Recommended Troubleshooting Sequence Flow Chart

| Table 5-1. Selaten Fau 191101 Messages and Corrective Action | Table | 5-1. | Scratch | Pad | Error | Messages | and | Corrective | Action |
|--------------------------------------------------------------|-------|------|---------|-----|-------|----------|-----|------------|--------|
|--------------------------------------------------------------|-------|------|---------|-----|-------|----------|-----|------------|--------|

| Scratch Pad Error Message      | Corrective Action                                                                                                    |
|--------------------------------|----------------------------------------------------------------------------------------------------|
| Compilation Error              | Store program to CPU again.                                                                                                    |
| CPU Battery Low                | Replace CPU battery within one week.                                                                                                |
| Duplicate I/O Address Error    | Reassign addresses and do a STORE TO CPU.                                                                                           |
| I/O Address Range Error        | Correct user logic and store program again.                                                                                         |
| I/O Bus Error                  | Cycle from STOP to RUN, or reset CPU with reset switch, or Recycle power, or replace base unit or device on bus.                    |
| I/O Config Changed             | Key-in NEW CONFIG or OLD CONFIG command from LM5 or edit I/O map<br>and do a STORE TO CPU, or return to previous I/O configuration. |
| I/O Error                      | See Table 5.2 in this chapter for further information.                                                                              |
| I/O Module Removed             | With power off, replace module. Or edit I/O map and STORE TO CPU                                                                    |
| I/O Parity Error               | Cycle from STOP to RUN, or reset CPU with reset switch, or cycle power.<br>Replace base unit, or device on I/O bus.                 |
| Memory Battery low             | Replace memory cartridge battery within one week.                                                                                   |
| NO CPU BATTERY                 | Connect or install back-up battery in CPU.                                                                                          |
| NO Battery in memory cartridge | Install battery in memory cartridge.                                                                                                |
| No Memory Cartridge Error      | With power off - install memory cartridge.                                                                                          |
| Program Error                  | Check user program, correct error and store program again.                                                                          |
| Program Parity Error           | Store program again. Cycle power.                                                                                                   |
| Watchdog Timer Timed Out       | Check user logic or increase Watchdog Timer preset value.                                                                           |

| Table 5-2. Special Purpose Contact (Bit) Definit |
|--------------------------------------------------|
|--------------------------------------------------|

| Reference | Error                     | Definition                                                                            |
|-----------|---------------------------|---------------------------------------------------------------------------------------|
| I1-0033   | Critical System Error     | 1 = error, CPU goes to STOP mode.                                                     |
| I1-0034   | Non-Critical System Error | 1 = error, CPU remains in RUN mode.                                                   |
| I1-0035   | Diagnostic Error          | 1 = error detected                                                                    |
| I1-0036   | Battery Not Normal        | 1 = CPU or memory cartridge battery voltage low.                                      |
| I1-0037   | Memory Error              | 1 = latches if a memory cartridge error occurs.                                       |
| I1-0038   | I/O Error                 | 1 = latches if I/O bus error is detected.                                             |
| I1-0039   | Communications Error      | 1 = Turned ON by a CPU/CCM error. Next successful communications will turn it off.    |
| I1-0040   | I/O Configuration Error   | 1 = error detected, I/O configuration has changed since last power-up.                |
| I1-0042   | Watchdog Timeout          | 1 = Watchdog timer has timed out.                                                     |
| I1-0043   | Internal Program Error    | 1 = Error                                                                             |
| I1-0044   | Internal Math Error       | 1 = Error                                                                             |
| I1-0045   | Smart Module Comm. Error  | 1 = Error                                                                             |
| I1-0065   | I/O Retry Parity Status   | 1 = Parity error after specified number of retries                                    |
|           |                           | 0 = OK, no parity error detected                                                      |
| I1-0066   | Non-Critical Rack         | 1 = Non-critical rack. 0 = Critical rack (that reported parity error setting I1-0065) |

# **CPU Status Indicator Definitions**

The flow chart for basic troubleshooting procedures indicates that observation of system indicator lights is a good starting point to use for troubleshooting. The following table defines the LED status indicators located on the CPU.

| LED  | COLOR | DESCRIPTION                                                                                                    |
|------|-------|----------------------------------------------------------------------------------------------------|
| PWR  | GREEN | <ul> <li>ON - Power is applied to the CPU and the +5 Vdc operating voltage is within specified tolerance.</li> <li>OFF - Ac or dc input power source is missing or the +5 Vdc operating voltage is not within specified tolerance.</li> </ul> |
| RUN  | GREEN | ON - CPU is in the RUN mode.<br>OFF - CPU operation is halted,                                                                                                    |
| CPU  | RED   | ON - A malfunction exists in the CPU or the watchdog timer has timed out.<br>OFF - CPU is operating normally and the watchdog timer has not timed out.                                                                                        |
| DIAG | RED   | <ul> <li>ON - CPU has detected an internal fault that causes the CPU to halt its scanning operation.</li> <li>OFF - Operation normal, no faults detected.</li> </ul>                                                                          |
| BATT | AMBER | <ul> <li>ON - A memory backup battery voltage is low or has failed. Can be either in the CPU or<br/>memory cartridge battery.</li> <li>OFF - Both backup batteries operating normally.</li> </ul>                                             |
| MEM  | AMBER | ON - A program memory error has been detected.<br>OFF - All memory operating without error.                                                                                                    |
| I/O  | AMBER | ON - An I/O error has been detected.<br>OFF - No I/O errors have been detected.                                                                                                    |
| СОММ | AMBER | ON - A communications error has been detected.<br>OFF - Communications operating without error.                                                                                                    |

 Table 5-3. CPU Status Indicator Definitions

For detailed error definitions, refer to the Logicmaster 5 Scratch Pad Display and Register tables (R4078, 4079, 4080).

# **Error Definition and Action Required**

The LEDs on the CPU are a good troubleshooting aid. When combined with the capabilities of the programmer with Logicmaster 5 or when using the Series Five Operator Interface Unit, you can quickly troubleshoot the majority of system errors that may occur. The following table lists the errors that may be detected by the CPU. Two tables are found in this section - the first lists the error codes, definitions and corrective actions when using Logicmaster 5 software, and the second table lists error codes and messages, cause of error, and corrective actions when using the Operator Interface Unit. The information in the tables is as follows:

| ERROR CODE/MESSAGE:     | Error code number and message (message with OIU) |
|-------------------------|--------------------------------------------------|
| CAUSE OF ERROR:         | Action or problem that caused the error.         |
| ACTION TO CELIAR ERROR. | Action required to clear the citor.              |

| Error<br>Code | Cause of Error                                                                                                  | Action to Clear Error                                                                                                    |
|---------------|----------------------------------------------------------------------------------------------------|----------------------------------------------------------------------------------------------------|
| E003          | Scan time exceeds Preset time of Watchdog timer                                                                 | Check user logic or increase watchdog timer preset.                                                                                                    |
| E004          | CPU memory parity error detected                                                                                | Cycle power. Store program again.                                                                                                    |
| E041          | Voltage of CPU back-up battery too low.                                                                         | Replace CPU battery within one week.                                                                                                    |
| E042          | No back-up battery in CPU.                                                                                      | Install back-up battery in CPU.                                                                                                    |
| E043          | Voltage of back-up battery installed in memory cartridge too low.                                               | Replace battery in memory cartridge within<br>one week. Contents of memory cartridge<br>must be copied before you change the<br>battery, or data will be lost. |
| E044          | No battery or dead battery in memory cartridge.                                                                 | Install battery in memory cartridge.                                                                                                    |
| E101          | No memory cartridge in CPU.                                                                                     | With power off, install memory cartridge in CPU.                                                                                                    |
| E102          | Memory cartridge contains only CPU parameters.                                                                  | With power off, insert user program MC in the CPU.                                                                                                    |
| E103          | Memory cartridge contains only registers.                                                                       | With power off, insert user program MC in the CPU.                                                                                                    |
| E150          | Register reference is greater than maximum register size.                                                       | Change register reference.                                                                                                    |
| E151          | Memory parity error in user logic.                                                                              | Store program again.                                                                                                    |
| E152          | Rung too complex to execute.                                                                                    | Change user logic program to have fewer stack levels.                                                                                                    |
| E201          | Terminal block removed from I/O module.                                                                         | With power off, install terminal block.                                                                                                    |
| E202          | I/O configuration change since last power-up, or I/O module removed from slot.                                  | With power off, install I/O module in correct slot.                                                                                                    |
| E203          | Blown fuse or no fuse in an output module. FU indicator<br>on output module will also be on.                    | With power off, remove output module<br>and install new fuse, or replace module.                                                                               |
| E204          | Voltage of external 24 V dc power to output module too low.                                                     | Adjust voltage of external power supply.                                                                                                    |
| E221          | No power applied to Series Three PLC's I/O base unit connected through a Series Three PLC I/O Interface module. | Apply power to the Series Three PLC's I/O base unit.                                                                                                    |
| E222          | A problem exists in the Series Three PLC's I/O system.                                                          | Troubleshoot the Series Three PLC's I/O system and replace defective module(s).                                                                                |
| E250          | Error on I/O bus or device connected to I/O bus.                                                                | Recycle power, or push CPU reset<br>pushbutton, or replace base unit or<br>device.                                                                             |

#### Table 5-4. Error Code Definitions - Logicmaster 5

| Table 5-4. | Error Cod | e Definitions | - | Logicmaster | 5 | - | Continued |
|------------|-----------|---------------|---|-------------|---|---|-----------|
|------------|-----------|---------------|---|-------------|---|---|-----------|

| Error<br>Code | Cause of Error                                                                      | Action to Clear Error                                                                                 |
|---------------|-------------------------------------------------------------------------------------|----------------------------------------------------------------------------------------------------|
| E251          | I/O bus parity error, noise.                                                        | Cycle power. Replace base unit, or device on I/O bus.                                                 |
| E252          | Current I/O configuration is different than the one stored in the memory cartridge. | Key-in NEW CONFIG command or OLD<br>CONFIG command from LM5 or edit I/O<br>map and do a STORE TO CPU. |
| E261          | I/O address duplicated when assigned manually.                                      | Reassign addresses with no duplication.                                                               |
| E262          | I/O address in user logic exceeds valid address range.                              | Correct user logic.                                                                                   |
| E350          | Specified target address is not an intelligent module.                              | Specify correct target address.                                                                       |
| E351          | Invalid ID specified for intelligent module (target).                               | Reassign correct target ID.                                                                           |
| E352          | Syntax error present in command parameters                                          | Use correct syntax/parameters.                                                                        |
| E353          | Timeout when communicating with target.                                             | Check target source and all interconnects.                                                            |
| E354          | No information obtained from target device                                          | Verify target information.                                                                            |
| E4XX          | Translated program error.                                                           | Check and reload program.                                                                             |

### Table 5-5. Error Code Definitions - Operator Interface Unit

| Error Message               | Cause of Error                                                                          | Action to Clear Error                                                                                                    |  |  |  |
|-----------------------------|-----------------------------------------------------------------------------------------|----------------------------------------------------------------------------------------------------|--|--|--|
| E003 S/W TIMEOUT            | CPU scan time was greater than software watchdog timer.                                 | Set longer software watchdog (sub-menu 54) or change ladder logic.                                                                      |  |  |  |
| E041 CPU BATTERY LOW        | Low voltage on CPU back-up battery.                                                     | Replace CPU battery, Cat. No. IC655ACC550                                                                                               |  |  |  |
| E042 NO CPU BATTERY         | Missing or disconnected CPU battery.                                                    | Install or reconnect CPU battery.                                                                                                    |  |  |  |
| E043 CPU MC BATTERY<br>LOW  | Low voltage on CMOS RAM memory cartridge battery.                                       | Copy program to another memory car-<br>tridge and replace battery<br>(IC655ACC549).                                                     |  |  |  |
| E044 NO MC BATT             | Missing CMOS RAM memory cartridge battery.                                              | Install battery in memory cartridge.                                                                                                    |  |  |  |
| E101 NO CPU MC              | Attempt to access CPU MC when it is not installed.                                      | Insert memory cartridge into CPU.                                                                                                    |  |  |  |
| E102 MC HOLDS SYS DATA      | Attempt to run CPU with MC installed<br>that contains only system parameter<br>data.    | Replace with a program memory car-<br>tridge.                                                                                           |  |  |  |
| E103 MC HOLDS REG DATA      | Attempt to run CPU with a memory car-<br>tridge that contains register data.            | Replace with a program memory car-<br>tridge.                                                                                           |  |  |  |
| E104 WRITE FAILED           | Copy operation to CPU MC in Menu 7<br>failed because cartridge is write protect-<br>ed. | Reconfigure the jumper in memory car-<br>tridge to the write enable position. If<br>problem still exists - replace memory<br>cartridge. |  |  |  |
| E150 REG REF TOO LARGE      | Register reference larger than maximum register size.                                   | Change register reference.                                                                                                    |  |  |  |
| E151 BAD COMMAND            | Parity check detects error in program stored on the CPU memory cartridge.               | Rewrite the invalid code to correct the logic.                                                                                          |  |  |  |
| E152 PROG STACK<br>OVERFLOW | Rung too complex to execute                                                             | Change logic to have fewer stack levels.                                                                                                |  |  |  |

=

| Table 5-5. | Error Code | <b>Definitions - Operat</b> | or Interface Unit | - Continued |
|------------|------------|-----------------------------|-------------------|-------------|

| Error Message               | Cause of Error                                                                            | Action to Clear Error                                                                                                    |
|-----------------------------|-------------------------------------------------------------------------------------------|----------------------------------------------------------------------------------------------------|
| E2XX DIAG ERROR MENU<br>42  | An I/O diagnostic error has been reported to the CPU.                                     | Use sub-menu 41 or visual inspection to determine the type of error, and take corrective action. Error can be one or more of errors E201 to E262.                 |
| E201 MISSING TERM BLOCK     | Loose or missing terminal block on I/O module.                                            | Use sub-menu 41 or visual inspection to<br>find module location. With power off -<br>tighten terminal block or install new ter-<br>minal block on module.         |
| E202 MISSING I/O MODULE     | I/O module loose or missing since last power cycle.                                       | Use sub-menu 41 or visual inspection to<br>determine module type and location of<br>missing module. With power off - in-<br>stall module and secure to base unit. |
| E203 I/O MDL FUSE BLOWN     | Fuse blown on an output module.                                                           | Use sub-menu 41 or visually find module<br>type and location. With power off re-<br>place fuse or module.                                                         |
| E204 LOW VOLTAGE EXT PS     | External 24 Vdc power supply is too low or has failed.                                    | Adjust voltage, correct fault or replace supply.                                                                                                    |
| E208 ILLEGAL MODULE<br>CODE | n/a                                                                                       | n/a                                                                                                    |
| E221 NO SERIES 3 I/O PS     | Power supply failed or power off on Series Three I/O base unit.                           | Turn on power, repair or replace power<br>supply in Series Three base unit.                                                                                       |
| E222 S3 I/O ABNORMAL OP     | Series Three I/O module or modules func-<br>tioning abnormally.                           | Determine which module is defective and replace.                                                                                                    |
| E226 PS OVERLOAD            | CPU has detected that I/O loading in a base unit exceeds the power supply capacity.       | Use high capacity power supply or adjust I/O module arrangement.                                                                                                  |
| E250 I/O CHAIN              | Faulty link in the I/O chain.                                                             | Check I/O expander cables, Local I/O In-<br>terface module.                                                                                                    |
| E251 I/O BUS PARITY         | Parity error on I/O bus due to electrical noise or other type of interference.            | Cycle power, if CPU won't enter RUN mode, replace base unit or device on bus.                                                                                     |
| E252 NEW I/O CONFIG/        | Current I/O configuration is different than<br>the one stored in CPU memory cartridge.    | Use sub-menu 45 to select the former or<br>the new config, or change I/O config to<br>its previous configuration.                                                 |
| E261 I/O ADDR CONFLICT      | Attempt made to force a module to an address already assigned to another module.          | Use sub-Menu 46 to change one of the modules address to a avoid duplication.                                                                                      |
| E262 I/O OUT OF RANGE       | Attempt made to force a module address to an invalid address.                             | Use sub-menu 46 to re-enter a valid ad-<br>dress.                                                                                                    |
| E311 COMM ERROR 1           | A non-existent operation code was includ-<br>ed during a CCM communications ses-<br>sion. | Key-in CLR to retry the communications.                                                                                                    |
| E312 COMM ERROR 2           | A non-existent operation code included during communications with a programmer.           | Key-in CLR to retry the communications.                                                                                                    |
| E313 COMM ERROR 3           | A non-existent address was included dur-<br>ing communications with a programmer.         | Key-in CLR to retry the communications.                                                                                                    |
| E316 COMM ERROR 6           | A non-existent mode was included during communications with a programmer.                 | Key-in CLR to retry the communications.                                                                                                    |

| Table 5-5. Error Code Definitions - Oper | rator Interface Unit - Continued |
|------------------------------------------|----------------------------------|
|------------------------------------------|----------------------------------|

| Error Message     | Cause of Error                                                                                                    | Action to Clear Error                                                                                             |
|-------------------|----------------------------------------------------------------------------------------------------|----------------------------------------------------------------------------------------------------|
| E320 OIU-CPU TOUT | Communications time out between CPU and OIU.                                                                                                    | Cycle power. If problem persists - replace faulty unit (OIU or CPU).                                              |
| E321 OIU-CPU COMM | No reply or NAK from the CPU to an OIU ENQ.                                                                                                    | Check link between the OIU and the CPU.<br>Cycle power. If problem persists - re-<br>place the CPU.               |
| E350 MODULE ADDR  | A base unit and slot address has been<br>specified that does not contain an intelli-<br>gent module - when attempting commu-<br>nications between intelligent modules or<br>between OIU to intelligent modules. | Reassign the intelligent module address<br>either in the user logic program or<br>through sub-menu 47 on the OIU. |
| E351 MODULE ID    | Invalid communications ID number speci-<br>fied for an intelligent module during<br>communications between intelligent<br>modules.                                                                              | Reassign the correct intelligent module ID in user logic program.                                                 |
| E352 BGND SETTING | Syntax error occurred during background communications.                                                                                                    | Key-in CLR and retry communications.                                                                              |
| E353 BGND TOUT    | Communications time out during commu-<br>nications session between two intelligent<br>modules.                                                                                                    | Key-in CLR and retry communications.                                                                              |
| E360 TIME OUT     | During communications between a per-<br>sonal computer and OIU, the personal<br>computer did not respond to an enquiry.                                                                                         | Press the CLR key and retry communica-<br>tions.                                                                  |
| E361 COMM ERROR   | Communications problems between CPU and OIU.                                                                                                    | Retry communications, check cable con-<br>nections, check OIU mounting to CPU.                                    |
| E4XX NO PROGRAM   | Mode keyswitch turned to RUN with no program in the CPU memory cartridge.                                                                                                    | Download program from computer to CPU, or insert memory with program.                                             |
| E501 BAD ENTRY    | Invalid key sequence attempted before<br>ENT, PREV, or NEXT keys.                                                                                                    | Rekey correct sequence of keys.                                                                                   |
| E504 BAD REF/VAL  | Reference number or value entered is out of range.                                                                                                    | Re-enter correct value.                                                                                           |
| E520 BAD OP-RUN   | Attempt made to perform an operation<br>which is illegal when the CPU is in the<br>RUN mode.                                                                                                    | Change CPU mode to allow the operation.                                                                           |
| E521 BAD OP-RDIS  | Attempt made to perform an operation<br>which is illegal when the CPU is in the<br>RUN w/OUTPUTS DISABLED mode.                                                                                                 | Change CPU mode to allow the operation.                                                                           |
| E524 BAD OP-STOP  | Attempt made to perform an operation<br>which is illegal when the CPU is in the<br>STOP mode.                                                                                                    | Change CPU mode to allow the operation.                                                                           |
| E525 KEYSWITCH    | CPU mode keyswitch not in the OIU position.                                                                                                    | Turn key to OIU position.                                                                                         |
| E526 OIU OFFLINE  | Attempt to perform an operation while OIU is off-line.                                                                                                    | Use sub-menu 64 to put OIU on-line.                                                                               |
| E540 CPU LOCKED   | Attempt to perform a password protected operation without logging-on to the locked CPU.                                                                                                    | Logon to the locked CPU with sub-menu<br>81, and repeat operation.                                                |
| E541 WRONG PWORD  | Wrong password entered for the memory cartridge in the OIU.                                                                                                    | Re-enter correct password for the memory cartridge in the OIU.                                                    |

### Maintenance

### GFK-0122

| Table 5-5. | Error Cod | e Definitions | · Operator | <b>Interface Unit</b> | - Continued |
|------------|-----------|---------------|------------|-----------------------|-------------|

| Error Message     | Cause of Error                                                                                                    | Action to Clear Error                                                                                                    |
|-------------------|----------------------------------------------------------------------------------------------------|----------------------------------------------------------------------------------------------------|
| E601 MEMORY FULL  | Attempt to program instruction too large for available memory.                                                                                                    | Copy program onto a larger memory car-<br>tridge and continue entering program.                                                  |
| E603 DATA MISSING | While searching for data in registers (sub-menu 33), no data that was specified was found in the specified register range.                                                                          | Press CLR and respecify data value or register range.                                                                            |
| E610 BAD I/O TYPE | Attempt made to read/write an intelligent I/O module through sub-menu 47; how-<br>ever, location specified was for a con-<br>ventional I/O module.                                                  | Retry operation - specify correct base<br>unit/slot for the intelligent module.                                                  |
| E611 BAD COMMS ID | Attempt made to communicate with a CCM station ID that does not exist.                                                                                                    | Set correct CCM ID.                                                                                                    |
| E620 OUT OF MEM   | Copying operation incomplete because of<br>insufficient memory remaining on mem-<br>ory cartridge.                                                                                                  | Change to larger memory cartridge, or restructure program.                                                                       |
| E621 MC NOT BLANK | (1) Blank check with sub-menu 74 has detected data on the OIU memory car-<br>tridge.                                                                                                    | Clear the memory cartridge using sub-menu 75 or use another memory cartridge.                                                    |
|                   | (2) Attempt to copy to or erase a write protected RAM or EEPROM cartridge.                                                                                                    | Change jumper in memory cartridge to unprotected position.                                                                       |
|                   | (3)Attempt to copy to UVEPROM car-<br>tridge that already contains data.                                                                                                    | Erase contents of UVEPROM cartridge<br>with an ultra violet lamp, or use another<br>UVEPROM cartridge.                           |
| E622 NO MC IN OIU | Attempt made to transfer data to or from a memory cartridge in the OIU with no memory cartridge installed in the OIU.                                                                               | Insert an appropriate memory cartridge in-<br>to the OIU.                                                                        |
| E623 SYSTEM MC    | Attempt made to transfer user logic from<br>OIU memory cartridge to CPU memory<br>cartridge when OIU memory cartridge<br>contains other than user logic.                                            | Remove memory cartridge from OIU and insert one that contains user logic.                                                        |
| E624 REGS ONLY    | Attempt made to transfer user logic from<br>OIU memory cartridge to CPU memory<br>cartridge when OIU memory cartridge<br>contains register data.                                                    | Remove memory cartridge from OIU and<br>insert one that contains user logic, or<br>select register option from sub-menu 72.      |
| E625 PROG ONLY    | Attempt made to transfer registers from<br>the OIU memory cartridge to the CPU<br>memory cartridge when the OIU memo-<br>ry cartridge contains user logic.                                          | Remove memory cartridge from OIU and<br>insert one that contains register data, or<br>select program option from sub-menu<br>72. |
| E626 EPROM MC     | Attempt made to copy data onto an EPROM memory cartridge installed in the CPU.                                                                                                    | Install a RAM or EEPROM cartridge in<br>the CPU, or insert the EPROM memory<br>cartridge in the OIU to copy data.                |
| E627 BAD WRITE    | RAM or EEPROM cartridge in OIU is<br>write protected, or UVEPROM cartridge<br>in OIU has not been erased, or CPU has<br>detected a mismatch of data while copy-<br>ing data with sub-menu 71 or 72. | Reconfigure the memory cartridge jumper<br>to the write enable position.                                                         |
| E640 MISCOMPARE   | Data mismatch detected while performing<br>a verification in sub-menu 73 or 79.                                                                                                    | Clear the OIU or CPU memory cartridge,<br>as applicable, and retry the copy opera-<br>tion.                                      |

| Table | 5-5. | Error | Code | Definitions | - Operator | <b>Interface</b> Unit | - | Continued |
|-------|------|-------|------|-------------|------------|-----------------------|---|-----------|
|-------|------|-------|------|-------------|------------|-----------------------|---|-----------|

| Error Message     | Cause of Error                                                                                   | Action to Clear Error                                                                                                    |
|-------------------|--------------------------------------------------------------------------------------------------|----------------------------------------------------------------------------------------------------|
| E641 VOLUME LEVEL | Cassette recorder volume level set too<br>high or too low when in sub-menu 77,<br>78, or 79.     | Readjust volume level and repeat opera-<br>tion.                                                                                                |
| E642 CHKSUM ERROR | Checksum error when copying between<br>cassette tape and OIU, or external com-<br>puter and OIU. | Repeat operation, after clearing the OIU memory cartridge, or other medium where appropriate.                                                   |
| E650 MACHINE CODE | CPU detected an unknown op code value<br>during execution of a program instruc-<br>tion.         | Press CLR key. If problem persists,<br>reload program or provide more protec-<br>tion from electrical noise or other inter-<br>ference for CPU. |
| E651 SYSTEM ROM   | Checksum error exists in OIU ROM.                                                                | Press CLR key and repeat operation. If problem persists - replace the OIU.                                                                      |
| E652 SYSTEM RAM   | Checksum error exists in OIU RAM                                                                 | Press CLR key and repeat operation. If problem persists - replace the OIU.                                                                      |
| E653 MC BATT LOW  | Battery voltage in OIU memory cartridge low.                                                     | Replace battery in memory cartridge, or use another memory cartridge.                                                                           |

# **General I/O Troubleshooting Procedures**

I/O troubleshooting procedures depend upon knowledge of the logic program installed for your application. The following procedures are general in nature, and should be adjusted to fit your specific application. The following steps assume that the CPU is in the RUN mode - operating with outputs enabled.

- 1. If the Series Five PLC has stopped with some of the outputs energized, locate the signal (timer, coil, input, etc.,) that should cause the next operation to happen. The state of that signal can be monitored by Logicmaster 5.
- 2. If the signal is an input, compare the state of the input monitored with the programmer, with the state of the LED for that input on the input module. If they are different, replace the module.

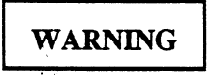

Do not install or remove any I/O module when power is applied to the base unit. Failure to adhere to this warning could cause a module to be damaged.

Voltages from user devices may be present on a module's screw terminals, though power to a base unit is turned off. Care must be taken any time that you are handling the module's terminal board or any wires connected to it.

3. If an input state and the applicable LED on the input module agree, compare the LED status with the actual input device (limit switch, pushbutton, etc.). If they are different, measure the voltage at the input module terminals. Refer to the Series Five Programmable Controller I/O Specifications Manual, GFK-0123, for specific module information. If the measured voltage indicates a faulty I/O device - replace it, or the field wiring, or its power source. If this does not solve the problem, replace the input module.

#### Maintenance

GFK-0122

- 4. If the signal is a coil wired to a field device, compare its status to the LED on the applicable output module. If they are different, check the power source to ensure that an excitation voltage is available. If field power to the device is not present, check the power source and its wiring. If the correct field power source is available, but the status is wrong at the output module replace the output module.
- 5. If the signal is a coil, and either there is no output module or the output is the same as the coil state, examine the logic driving the output using the programming device, and a hard copy of your program. Working from right towards left, locate the first contact that is not passing power available to it from the conditional logic at its immediate left.

Troubleshoot that signal using the procedures in steps 2 and 3 if the signal is an input, or steps 4 and 5 if the signal is a coil.

- 6. If the signal is a timer that has stopped at a non-zero value below its preset value, replace the CPU module.
- 7. If the signal is the control over a counter, examine the logic that is controlling the reset first then the count signal. Follow steps 2 through 5.

# **Replacing Components**

The following procedures provide information on replacement of various components of a Series Five PLC system.

### **Replacing a Power Supply**

- 1. Turn off AC or DC power, as applicable, to the supply.
- 2. Disconnect field wiring from the power supply terminal block.

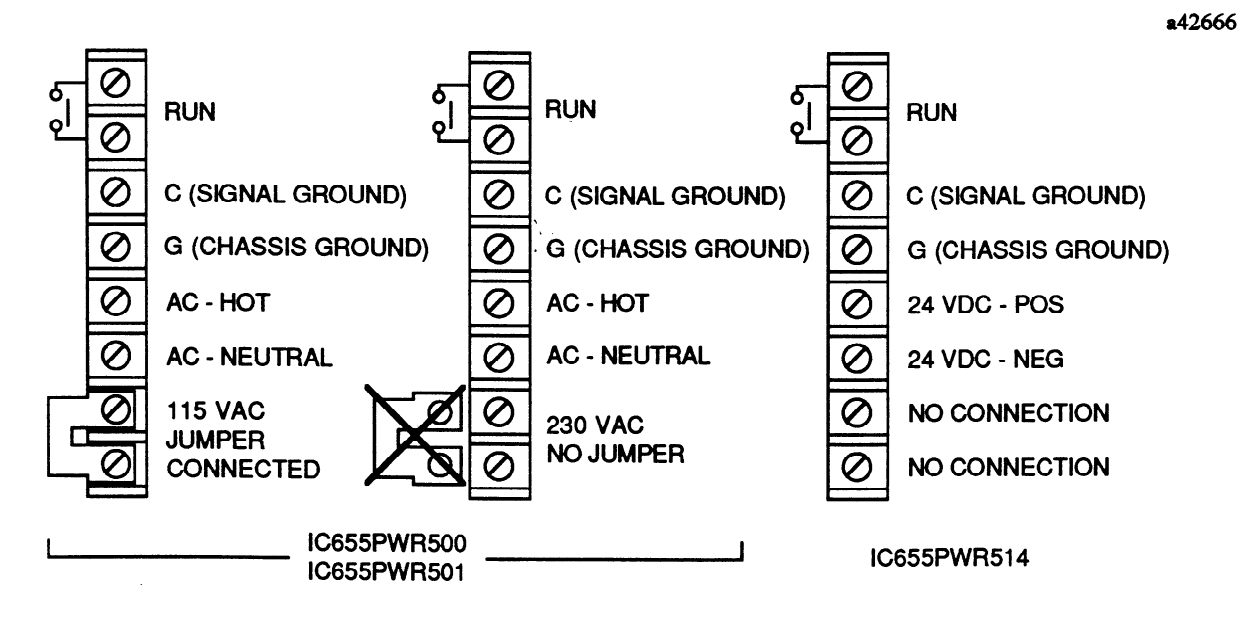

Figure 5-2. Power Supply Terminal Block Connections

- 3. Remove the power supply by loosening the two captive screw fasteners that are holding the supply in place.
- 4. Install the new power supply by placing it over the connector on the backplane and pushing down on the module until it is firmly seated.
- 5. Reconnect field wiring to the power supply terminal block, and verify that the jumper for 115 or 230 V ac is properly configured if the supply is an AC supply.
- 6. Apply power to the system and check for proper system operation.

### **Replacing a CPU Module**

- 1. Place the CPU mode switch in the STOP position. Turn off AC or DC power, as applicable, to the power supply.
- 2. Disconnect any cables that may be attached to the CPU. Remove the memory cartridge installed in the CPU. Write down the DIP switch settings to ensure that the settings on the new CPU are the same.
- 3. Remove the CPU from its slot by loosening the two captive screws and pulling the module away from its backplane connectors.
- 4. Install the new CPU module, and tighten the two captive screws.
- 5. Ensure that the DIP switch settings are correct for your operation and verify that the CPU backup battery is properly installed .
- 6. Reconnect any cables, you may have removed, to the CCM port connectors on the CPU.
- 7. Apply power and verify system operation.

#### **Replacing a Memory Cartridge**

- 1. Place the CPU mode switch in the STOP position. Turn off AC or DC power, as applicable, to the power supply.
- 2. Open the top hinged door on the front of the CPU to gain access to the memory cartridge.
- 3. Remove the memory cartridge by grasping the top of the plastic strip at the point marked "PULL", then pull it towards you. The cartridge will slide out of its slot.

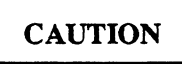

Do not remove or insert a memory cartridge with power on. Handle RAM memory cartridges with care, since excess charges of static electricity could damage the memory devices in the cartridge.

- 4. Install the new memory cartridge by orienting the cartridge so that the word "PULL" is towards the top of the CPU, then slide the cartridge carefully into the guides in the slot until it firmly plugs into the connector at the back of the slot.
- 5. Turn on AC or DC power to the base unit and verify proper system operation.

## Replacing a Memory Cartridge Backup Battery

- 1. Before replacing a memory cartridge battery, the memory contents should be saved, since the memory in the cartridge will be lost when a battery is changed.
- 2. Remove the memory cartridge as described previously.
- 3. Remove the phillips head screw that attaches the top cover to the case containing the memory cartridge.

a42417

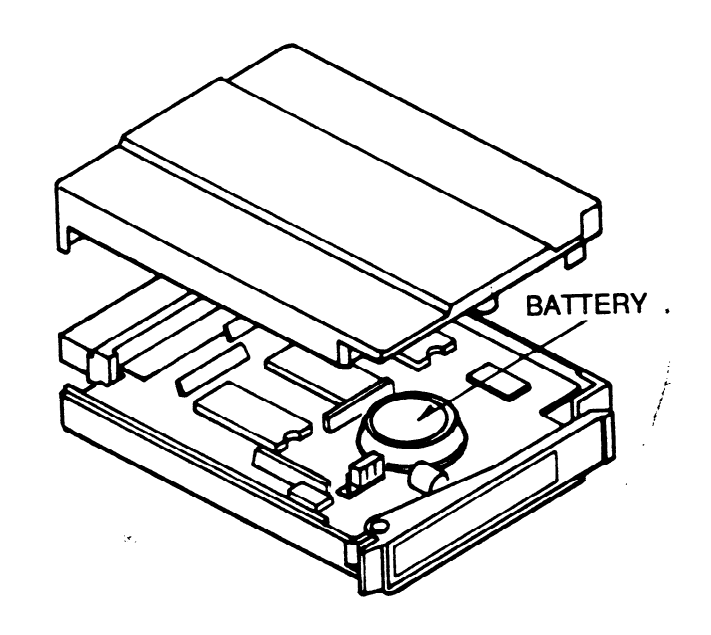

Figure 5-3. Memory Cartridge Battery Location

4. You do not have to remove the circuit board from the case to remove and replace the battery. The battery is mounted on the circuit board and can be removed by very gently pulling up on the bottom of the battery until it is completely free of the socket. It is recommended that you use your fingers or a non-conductive tool for pulling the battery out of the socket.

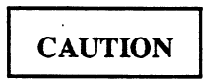

Be very careful when removing the battery from its mounting holes to ensure that the circuit board is not damaged. Be careful not to short runs or components on the circuit board when using a screwdriver.

- 5. Notice that the holes into which the battery is inserted are offset to one side, this ensures that proper battery polarity is observed. Insert the new battery into the mounting holes by placing it over the holes, then gently pushing down on the battery case until it is firmly seated in place. Do not bend the two leads on the battery.
- 6. Replace the cover and replace and tighten the screw. Before turning on power, ensure that the CPU mode keyswitch is in the STOP position.

7. Before turning power on, reinstall the memory cartridge in the CPU. The memory will be blank or have random data in it - you will need to execute an INIT CPU (Initialize CPU) function from the Scratch Pad screen. Reapply power to the system and check the system for proper operation.

### **Replacing a CPU Backup Battery**

- 1. Ensure that power has been applied to the system at least one minute before changing the battery. Remove AC or DC power, as applicable, from the CPU base unit.
- 2. Access the battery by opening the large hinged door on the front of the CPU module. The battery is mounted on the inside of the door.
- 3. Remove the battery connector from the socket in the CPU by grasping it and pulling it straight out until it is free of the socket. To ensure that the wires in the battery do not pull out of the connector, it may be necessary to use a pair of needle nose pliers to grasp and remove the connector.
- 4. Pull the battery out of the mounting clips on the door.
- 5. Replacement batteries come with the connector prewired to the battery. To install the new battery, insert it into the mounting clips, and push the battery connector firmly into the socket on the CPU until it is securely in place.
- 6. Turn on power to the base unit.
- 7. Reinitialize the CPU. This will cause the CPU system parameters to be reset to their default conditions, and will clear Logicmaster 5 memory and Series Five CPU memory.
- 8. Verify that system operation is correct.

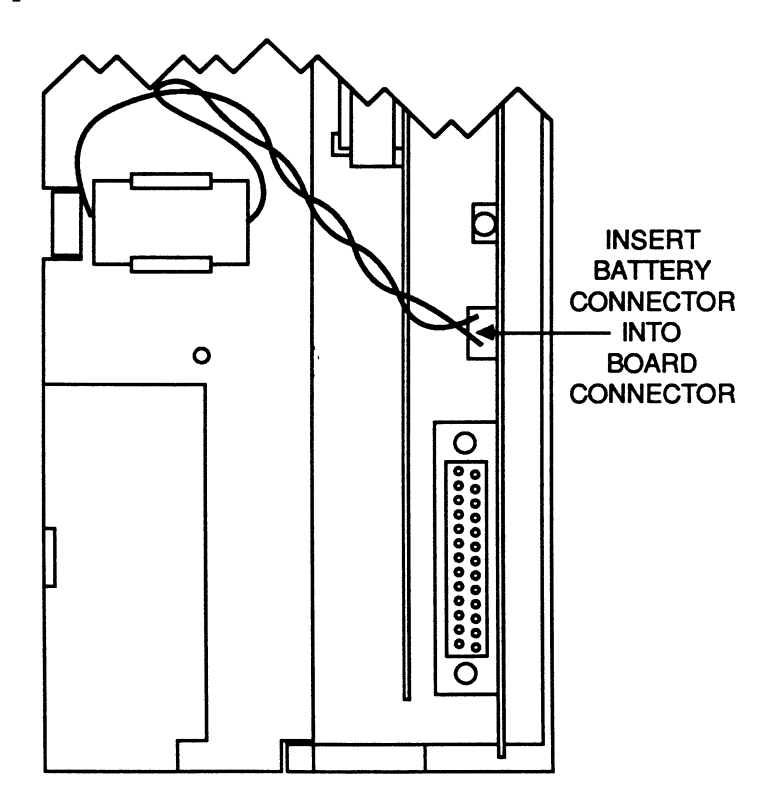

Figure 5-4. CPU Battery Mounting and Connection

a42415

# **Replacing I/O Modules**

- 1. Turn off AC or DC power, as applicable, to the base unit in which the I/O module to be replaced is contained, and from the I/O system.
- 2. Remove the faceplate from the module to be replaced. There is no need to remove field wiring from the terminal block, since the block is removable. Disconnect the removable terminal block from the module by removing the two captive screws holding the terminal block to the module's circuit board assembly.

a42416

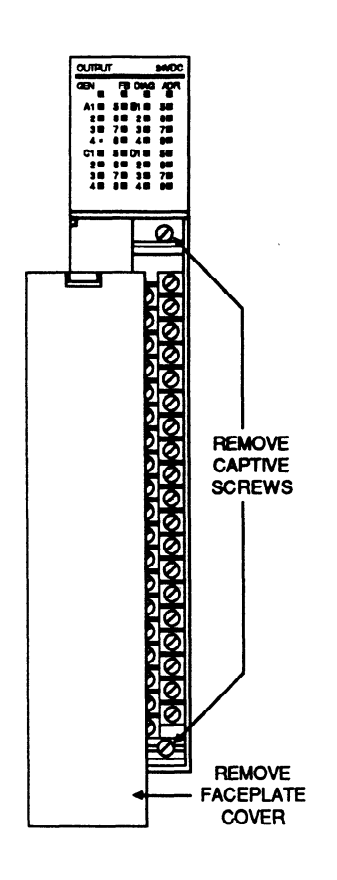

Figure 5-5. Removal of Terminal Block From Module

- 3. Loosen the two captive screws holding the module in place, and remove the module from its slot by pulling it towards you.
- 4. Install the new module in the slot by lining it up with the backplane connector for its slot and firmly pushing the module into the connectors until it is securely seated, then tighten the two captive screws.
- 5. Place the terminal block over the edge connector on the circuit board and firmly push down. Tighten the two screws on the terminal block, then replace the plastic faceplate cover.
- 6. Reapply power to the base unit and to the field devices, and verify that the system is operating properly.

5-15

A list of parts for the Series Five PLC is provided in table 5-6. It is recommended that a spare parts kit be available so that your Series Five PLC system can be returned to service with a minimum amount of downtime if a problem does occur.

| Catalog Number       | Description of Item                                                        |
|----------------------|----------------------------------------------------------------------------|
| Base Units/Power Su  | pplies/Cables/Miscellaneous                                                |
| IC655CHS506          | Base Unit, with 6 I/O slots                                                |
| IC655CHS508          | Base Unit, with 8 I/O slots                                                |
| IC655CBL500          | I/O Expander Cable, 1 feet (.5 m)                                          |
| IC655CBL501          | I/O Expander Cable, 3 feet (1.0 m)                                         |
| IC655CBL502          | I/O Expander Cable, 15 feet (5 meters)                                     |
| IC655CBL503          | I/O Expander Cable, 30 feet (10 meters)                                    |
| IC655CBL504          | I/O Expander Cable, 80 feet (25 meters)                                    |
| IC655CBL505          | I/O Expander Cable, 160 feet (50 meters)                                   |
| IC655CBL540          | OIU to CPU Cable, 5 feet (1.5 m)                                           |
| IC655CBL541          | OIU to CPU Cable, 10 feet (3.0 m)                                          |
| IC655PWR500          | AC Power Supply, 115/230 V ac Input, 6 amps (maximum)                      |
| IC655PWR501          | AC Power Supply, 115/230 V ac Input, 12 amps (maximum)                     |
| IC655PWR514          | DC Power Supply, 24 V dc Input, 6 amps (maximum)                           |
| IC655CHS590          | I/O Rack Terminator Plug                                                   |
| IC655ACC551          | Oversized Faceplate                                                        |
| IC655ACC552          | Filler Module                                                              |
| IC655ACC553          | 19 inch Rack Mounting Bracket                                              |
| IC655ACC554          | OIU Mounting Bracket                                                       |
| CPU - Batteries - Me | emory Cartridges - Interface and Special Modules                           |
| IC655CPU500          | CPU module                                                                 |
| IC655ACC549          | Battery, memory cartridge                                                  |
| IC655ACC550          | Battery, CPU                                                               |
| IC655MEM501          | 4K/24K RAM memory with battery back-up                                     |
| IC655MEM503          | 16K RAM memory with battery back-up                                        |
| IC655MEM512          | 8K/24K EPROM memory (UV erasable)                                          |
| IC655MEM513          | 16K EPROM memory (UV erasable)                                             |
| IC655MEM521          | 4K EEPROM memory (electrically erasable)                                   |
| IC655APU500          | ASCII/BASIC Module                                                         |
| IC655APU510          | High Speed Counter                                                         |
| IC655APU521          | Axis Positioning Module                                                    |
| IC655BEM500          | Local I/O Interface module                                                 |
| IC655BEM510          | Genius Bus Controller module                                               |
| IC655BEM530          | Series Three I/O Interface module                                          |
| IC655CBL530          | Series Five to Series Three Cable, 3 feet (1m)                             |
| IC655CCM500          | CCM Communications Module                                                  |
| Input Modules        |                                                                            |
| IC655ALG516          | Analog Input, 1 to 5V, 0 to $\pm 10V$ , $\pm 10V$ , 4 to 20 mA, 8 Channels |
| IC655MDL501          | 12/24 V dc Input, Negative Logic, 16 Circuits                              |
| IC655MDL502          | 12/24 V dc Input, Negative Logic, 32 Circuits                              |
| 1C655MDL503          | 24 V dc Input, Positive/Negative Logic, 64 Circuits                        |
| IC655MDL511          | 24/48 V ac/dc, Isolated Input, Positive Logic, 10 Circuits                 |
| IC655MDL512          | 12/24 v ac/ac input, Positive Logic, 52 Circuits                           |
| IC655MDL524          | Input Simulator, 10 or 32 Circuits (switchable)                            |
|                      | 115/250 V ac Input, 10 Circuits                                            |
| IC655MDL526          | 115 V ac Input, 32 Circuits                                                |
| IC655MDL527          | 115/250 V ac, isolated input, 16 Circuits                                  |
| ICODSMDL033          | 5/12 v de 11L input, Positive/Negative ogie, 04 Circuits                   |

Table 5-6. Series Five PLC Parts List

| Catalog Number        | Description of Item                               |
|-----------------------|---------------------------------------------------|
| <b>Output Modules</b> |                                                   |
| IC655ALG566           | Analog Output, 0 to +10V, 4 to 20 mA, 2 Channels  |
| IC655ALG567           | Analog Output, -10 to +10V, 2 Channels            |
| IC655MDL551           | 12/24 V dc Output, Negative Logic, 16 Circuits    |
| IC655MDL552           | 12/24 V dc Output, Negative Logic, 32 Circuits    |
| IC655MDL555           | 12/24 V de Output, Positive Logic, 16 Circuits    |
| IC655MDL556           | 12/24 V dc Output, Positive Logic, 32 Circuits    |
| IC655MDL575           | 115/230 V ac Output, 16 Circuits                  |
| IC655MDL576           | 115/230 V ac Isolated Output, 16 Circuits         |
| IC655MDL577           | 115/230 V ac Output, 32 Circuits                  |
| IC655MDL580           | Relay Output, 16 Circuits                         |
| IC655MDL581           | Relay Output, 32 Circuits                         |
| IC655MDL586           | Isolated Relay Output, 16 Circuits                |
| IC655MDL593           | 5/12 V dc TTL Output, Positive Logic, 64 Circuits |

Table 5-6. Series Five PLC Parts List - Continued

# List of Fuses

The following table contains a list of fuses that are used in Series Five Output modules.

| Module Name            | Catalog<br>Number | Fuse<br>Type * | Current<br>Rating | Slow/Fast<br>Blow | Qty On<br>Module | User<br>Replaceable |
|------------------------|-------------------|----------------|-------------------|-------------------|------------------|---------------------|
| 24 V dc Out, Neg Logic | IC655MDL551       | MF51SH8        | 8 amp             | Fast              | 4                | Yes                 |
| 24 V dc Out, Neg Logic | IC655MDL552       | MF51SH3        | 3 amp             | Fast              | 4                | Yes                 |
| 24 V dc Out, Pos Logic | IC655MDL555       | MF51SH8        | 8 amp             | Fast              | 4                | Yes                 |
| 24 V dc Out, Pos Logic | IC655MDL556       | MF51SH3        | 3 amp             | Fast              | 4                | Yes                 |
| 115/230 V ac Out       | IC655MDL575       | MF51SH8        | 8 amp             | Fast              | 2                | Yes                 |
| 115/230 V ac Isol Out  | IC655MDL576       | MC3            | 3 amp             | Fast              | 16               | No                  |
| 115/230 v ac Out       | IC655MDL577       | MC5            | 5 amp             | Fast              | 4                | No                  |
| Relay Out              | IC655MDL580       | MF51SH8        | 8 amp             | Fast              | 4                | Yes                 |

Table 5-7. Fuses Used in Output Modules

 MF51SH3, MF51SH8 - 20 mm x 5.2 mm - cartridge type MC3, MC5 - 9 mm x 2.7 mm - pigtail type, soldered-in place

# Accessory Kit for the Series Five PLC

An accessory kit (IC655ACC520) is available to support the Series Five PLC. This kit contains many of the most commonly used components that may get damaged or lost during normal operation, such as fuses, screws, terminal covers, etc. Rather than attempting to order all of these parts separately, this kit provides a convenient means of ordering and storing these parts. Each kit should be sufficient to support several PLCs, depending on their I/O count. Items included in the kit are listed below.

#### Table 5-8. Accessory Kit

| Item                                               | Quantity in Kit         |
|----------------------------------------------------|-------------------------|
| CPU keys                                           | 2 sets (2 keys per set) |
| CPU door, with CCM hinged door and OIU port cover  | 1                       |
| I/O wiring labels for inside faceplate, 16/32 pt   | 50 of each type         |
| Plastic bead chain (I/O faceplate to module)       | 20                      |
| Screws/washers, all sizes                          | 10 of each              |
| Dust covers for I/O bus port connector             | 4                       |
| Dust covers for I/O expansion port connector       | 2                       |
| Fuses, fast blow - 2A, 3A, 3.15A, 5A, 8A           | 5 of each               |
| Faceplate for I/O module                           | 3                       |
| Faceplate for power supply                         | 1                       |
| Module access side cover                           | 3                       |
| Jumper bar for power supply                        | 2                       |
| Jumper for register size configuration             | 2 .                     |
| Keying inserts for terminal block, 16 and 32 point | 10 of each              |
| Memory cartridge labels (CMOS RAM, EPROM, EEPROM)  | 36 labels, each type    |

**`**.

Figure 5.6 is an illustration of the accessory kit location guide, GFJ-011, which is packed with each accessory kit. This guide shows the location and lists the quantity of each item in the kit.

| GE Fanuc<br>GFJ-011<br>SERIES FIVE ACCESSORY KIT<br>IC655ACC520 |                                                                     |                      |                |                                |               |                                         | a44260         |
|-----------------------------------------------------------------|---------------------------------------------------------------------|----------------------|----------------|--------------------------------|---------------|-----------------------------------------|----------------|
| 1. Fuses (all sizes used)<br>(CD) QTY: 5 of each                | cover for I/O 3. Dust cover for<br>nsion connector socket<br>CTY: 2 | I/O module<br>QTY: 4 | 8              | 10 of each                     | 10 of each    | ~~~~~~~~~~~~~~~~~~~~~~~~~~~~~~~~~~~~~~~ |                |
| 4. I/O wiring labels for faceplates (16/32 pt.)                 |                                                                     | QTY: 50 of each      | ατY:           |                                |               | <b>ατγ:</b> :                           | <b>α</b> τγ: 2 |
| 5. Power supply faceplate                                       |                                                                     | QTY: 1               | d              | ⊳ 6                            |               | 1                                       | a              |
| 6. I/O module faceplate                                         |                                                                     | QTY: 3               | to module      | sizes)<br>th)                  | -             |                                         |                |
| 7. Module sideplate                                             |                                                                     | QTY: 3               | O facaptate    | vasners (au s<br>if 2 keys eac | ys (16/32pt.) | ninal jumper                            | ja ja          |
| 8. CPU door complete with CCM door<br>and OIU port lid          |                                                                     | QTY: 1               | c chain for I/ | rial screws/v<br>key (2 sets c | nal block kei | r supply tern                           | ter size jum;  |
| 9. Memory cartridge labels<br>(CMOS RAM, EPROM, EEPROM)         |                                                                     | QTY: 2 of each       | 10. Plasti     | 12. CPU                        | 13. Termi     | 14. Powe                                | 15. Regis      |

Figure 5-6. Accessory Kit Location Guide

# **Ring and Spade Lugs**

The following list of ring and spade lugs have been tested and can be used for connecting field wiring to the terminal blocks on Series Five I/O modules. Most ring or spade lugs will fit the terminals.

| Type of Lug | Wire Size Awg # (mm <sup>2</sup> )    | AMP Catalog Number |
|-------------|---------------------------------------|--------------------|
| spade       | $22 - 16 (0.38 - 1.2 \text{ mm}^2)$   | 52929              |
| spade       | $16 - 14 (1.2 - 1.9 \text{ mm}^2)$    | 52935              |
| spade       | $12 - 10 (3.0 - 5.2 \text{ mm}^2)$    | 52941              |
| ring        | $16 - 14 (1.2 - 1.9 \text{ mm}^2)$    | 32422              |
| ring        | 22 - 18 (0.38 - 1.0 mm <sup>2</sup> ) | 31822              |

Table 5-9. Recommended Lugs for Field Wiring Connections